# วิธีการตั้งค่า Wi-Fi Direct รุ่น L455 ที่เครื่องพิมพ์

### 1.ไปที่ **Wi-Fi Setup** กด **OK**

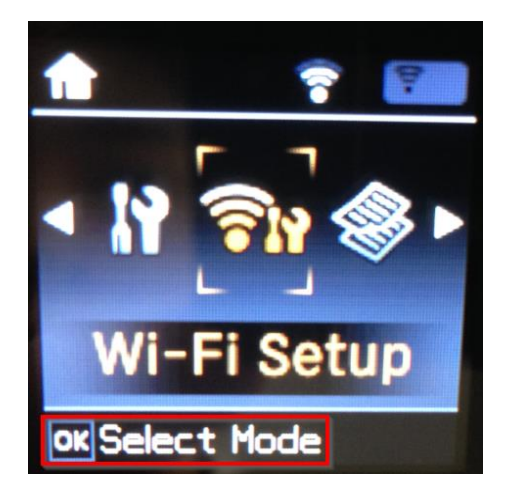

3.เลือก Connection Setup กด OK

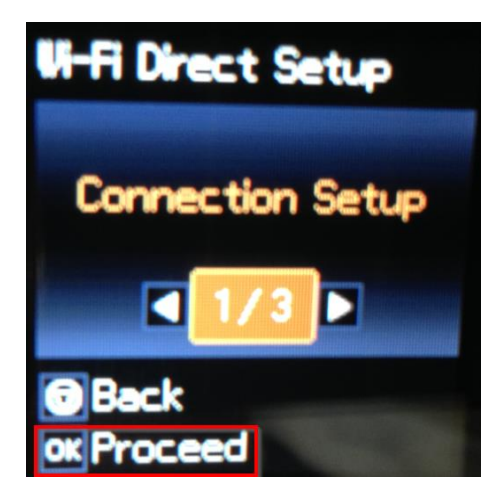

5.ตั้ง **Password** กด **OK** 

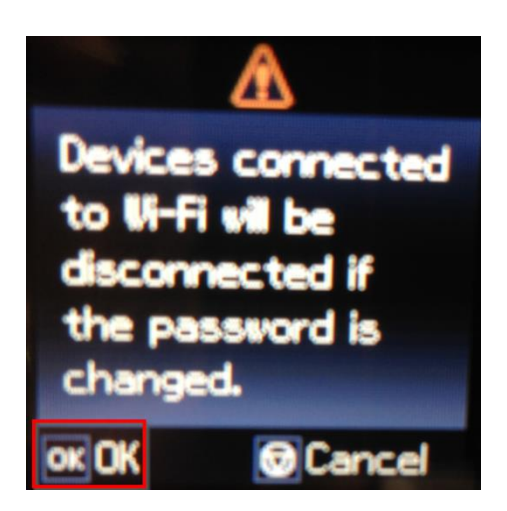

#### 2.ไปที่ Wi-Fi Direct Setup กด OK

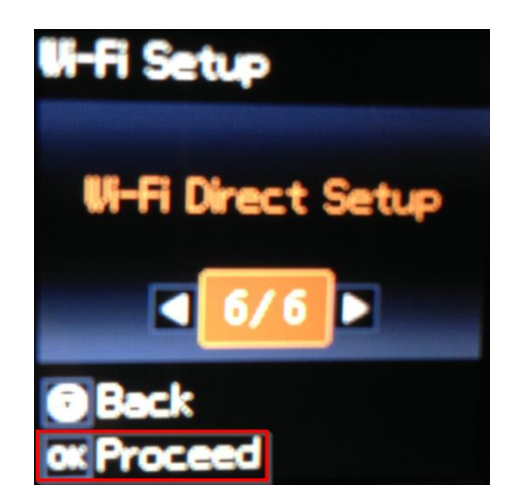

4.ถ้าเป็นการใช้งานครั้งแรกให้ตั้ง **Password** ก่อน กดปุ่มลูกศรชี้ลง สามารถเชื่อมต่อได้สูงสุด 4 เครื่อง (ถ้าเคยตั้งแล้วกด OK ,Password จะเป็นตัวเดิมที่เคยตั้งไว้)

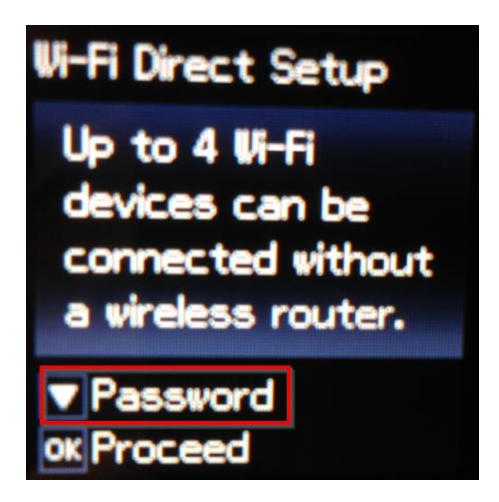

6.กดปุ่ม รูปบ้าน (Home) จะเป็นการเปลี่ยนโหมดตัวอักษร เช่น ตัวพิมพ์ใหญ่,ตัวพิมพ์เล็ก หรือ ตัวเลข ดั้ง **Password** ให้กดปุ่มลูกศร ชี้ขึ้น หรือ ชี้ลง ถ้าต้องการลบให้กดปุ่มลูกศรชี้ทางข้าย ตั้งเสร็จกด **OK** 

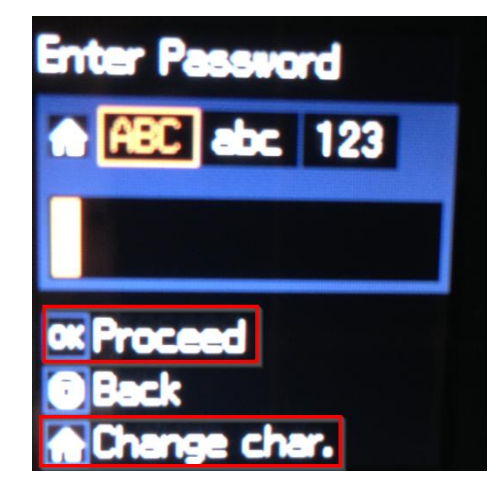

## 7.เครื่องกำลังตั้งค่าให้รอสักครู่

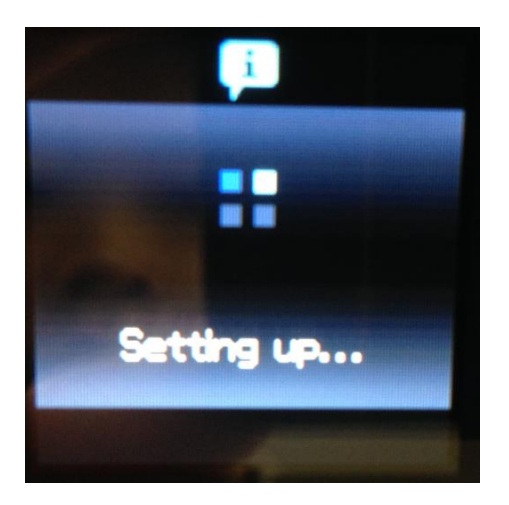

9.จะแสดงชื่อ SSID และ Password

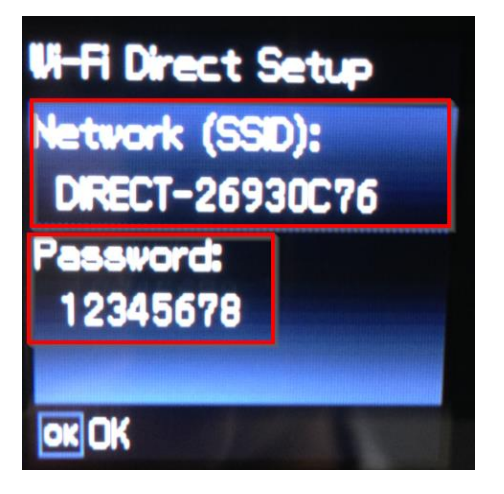

หมายเหตุ :

Network (SSID) : ไม่สามารถเปลี่ยนได้ เนื่องจากเป็นค่าจากทางโรงงาน
Password : สามารถเปลี่ยนได้ สามารถใส่ได้สูงสุด 8-22 ตัวอักษร
สามารถเชื่อมต่อได้สูงสุด 4 เครื่อง
กรณีที่มีการสั่งพิมพ์งานหลาย ๆ เครื่องพร้อมกัน และหน้าจอแสดงข้อความ
"Connection request received. ให้กดปุ่ม OK เพื่อทำการพิมพ์งานต่อ แต่หากไม่ต้องการพิมพ์ต่อ
ให้กดปุ่ม Stop ที่หน้าเครื่องพิมพ์
ดัวอย่าง หน้าจอขึ้น "Connection request received.

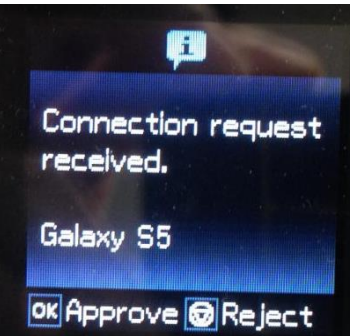

8.กด OK เพื่อดูชื่อ SSID และ Password

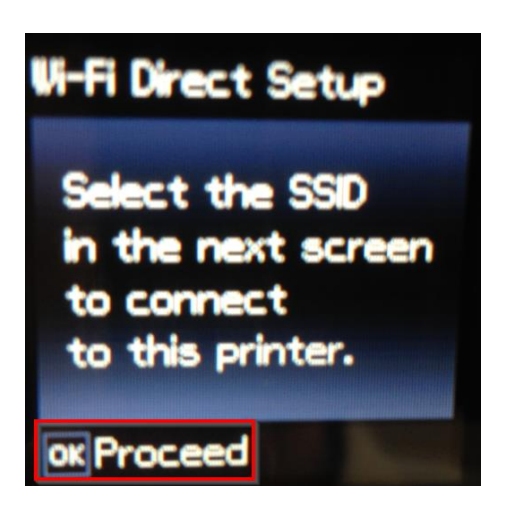

## 10.หน้าจอหลักจะขึ้นสัญลักษณ์ **AP**

แจ้งการตั้งค่าเสร็จแล้ว ให้นำอุปกรณ์ที่ต้องการพิมพ์เชื่อมต่อ

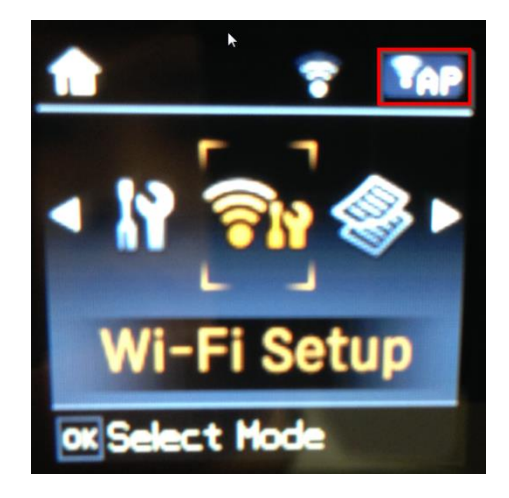